## Mise en place d'un proxy sur un NUC

Prérequis :

- clavier
- Souris
- 1 Brancher le clavier et la souris au NUC
- 2 Cliquer sur "F1"

| S zebrix box configuration - ×                                                                                                    |
|----------------------------------------------------------------------------------------------------|
| ID: 1c697aa37b69 Version: 19.06-03                                                                                                    |
| 🕟 zebrix                                                                                                    |
| Network Display & Audio Touch Web admin                                                                                                    |
| Network Settings (F2)                                                                                                    |
| Network Diagnostic (CTRL+D)                                                                                                    |
| Zebrix Server: screen.zebrix.net                                                                                                    |
| Protocol:   http  http |
| No proxy server                                                                                                    |
| O Proxy Address: ?                                                                                                    |
| Proxy bypass list:                                                                                                    |
| Europe: support@zebrix.net   +33 3 20 41 59 69<br>America: support@zebrix.us   +1 917-789-1179                                                                                                    |

Une fenêtre va s'ouvrir

## 3 - Cliquer sur "F2"

Une fenêtre va s'ouvrir 4 - Aller dans "Wired connection 1"

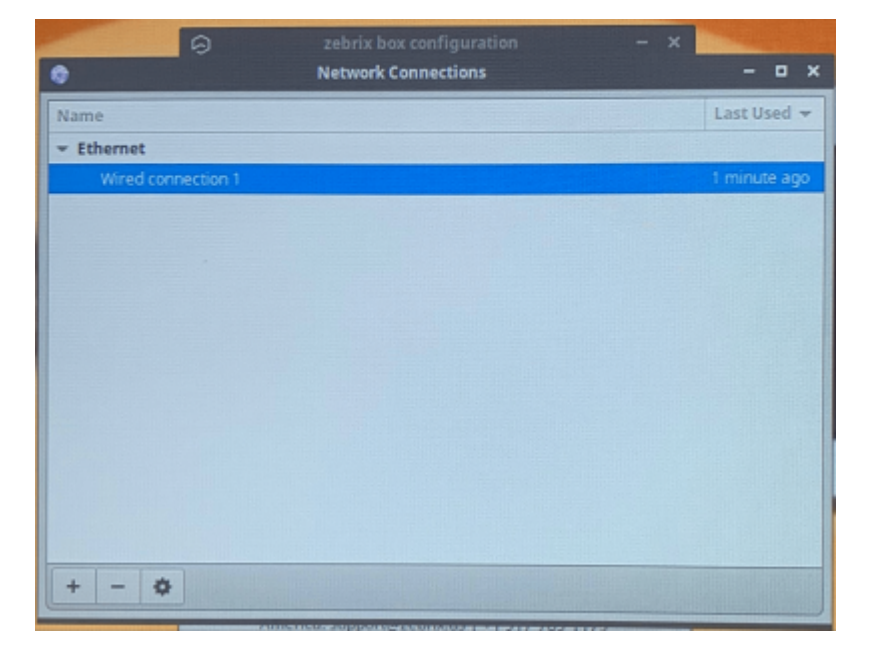

Une fenêtre va s'ouvrir

- 5 Aller dans l'onglet "Proxy" 6 Passe la méthode en automatique 7 Rentrer le proxy dans PAC URL
- 8 Sauvegarder, quitter et reboot le boitier

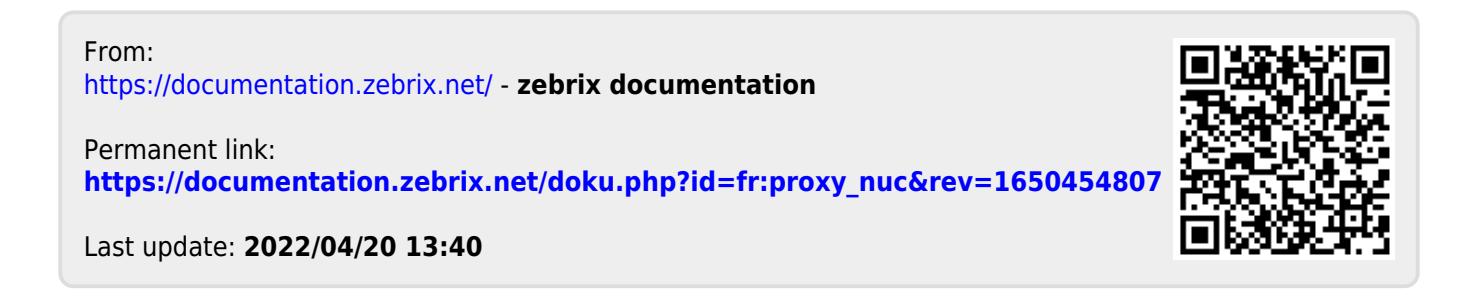